初版:2021.09.30

## eBASE交換ファイル出力機能のリリースのご案内

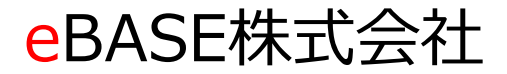

*eBASE* Copyright(C) eBASE Co.,Ltd. All Rights Reserved

■はじめに

日雑えびす WEB 各データの概要画面上に、 eBASE交換ファイル出力ボタン機能を配置します。

利用用途として、日雑えびすWEBに登録済みのデータが、 担当者変更や、端末故障により、お手元のパソコン端末にデータが無い場合に、 日雑えびすWEB上からデータを出力し、お手元のパソコン端末上に取り込み、 及びデータ送信が可能となります。

■操作フロー

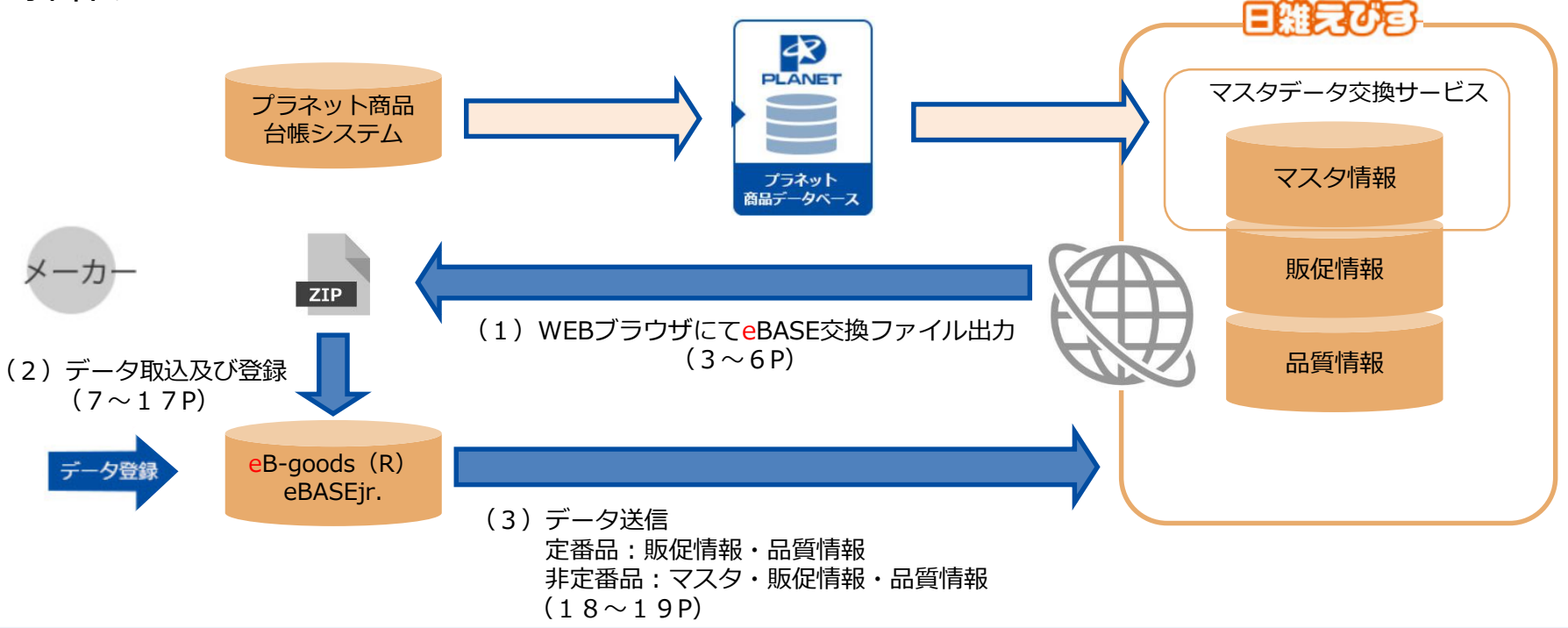

# 日雑えびすWEB 概要画面からデータ出力方法

#### ■日雑えびすWEBから該当データを選択

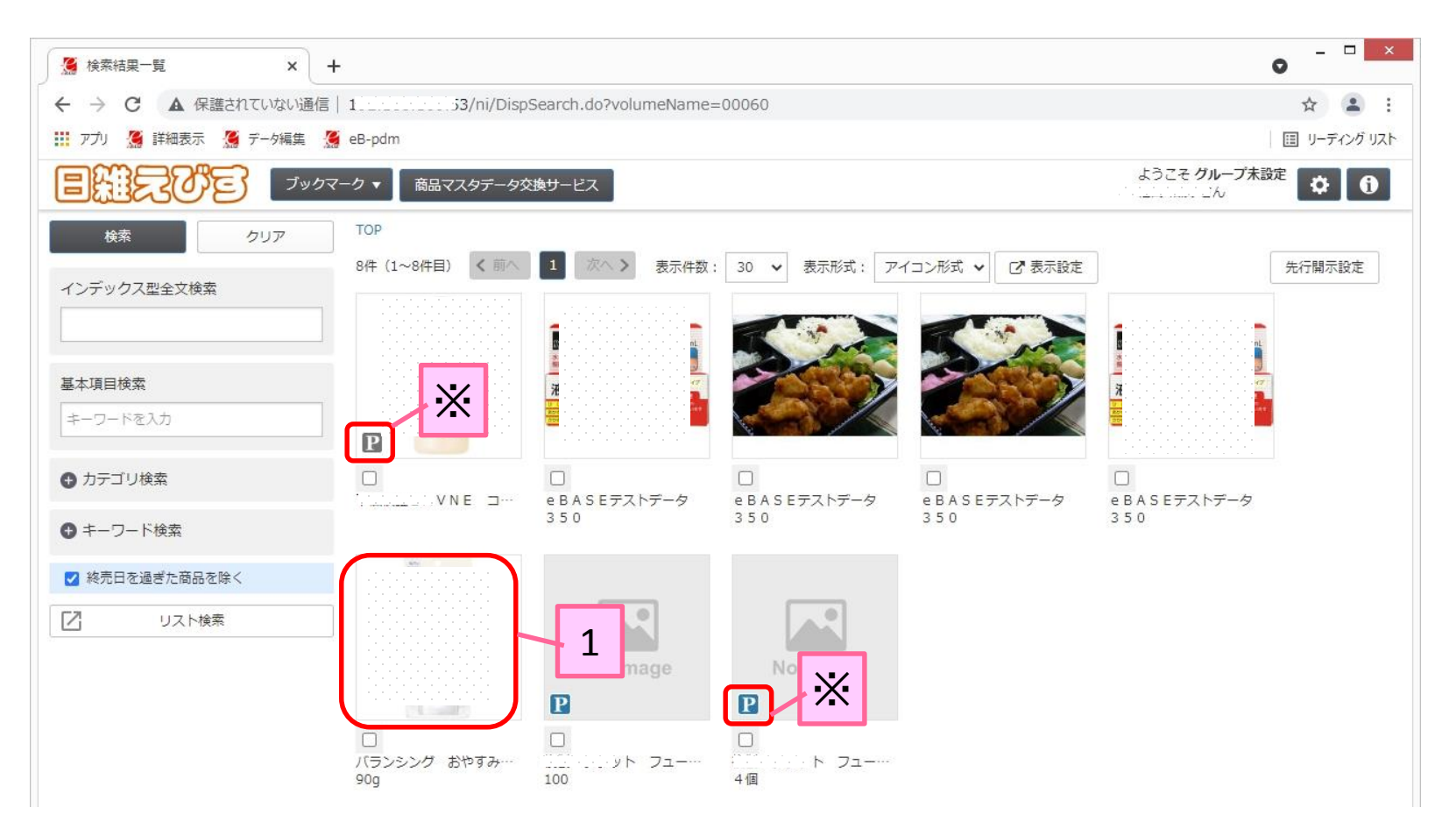

1)検索結果一覧データが出力したいデータを選択します。

※[P]マークはプラネット商品データベースより連携されたデータです。 [P]マークのデータも出力可能です。データ送信時は18ページを参照下さい。

#### ■日雑えびすWEBから概要画面の表示及び[eBASE交換ファイル出力]ボタン押下

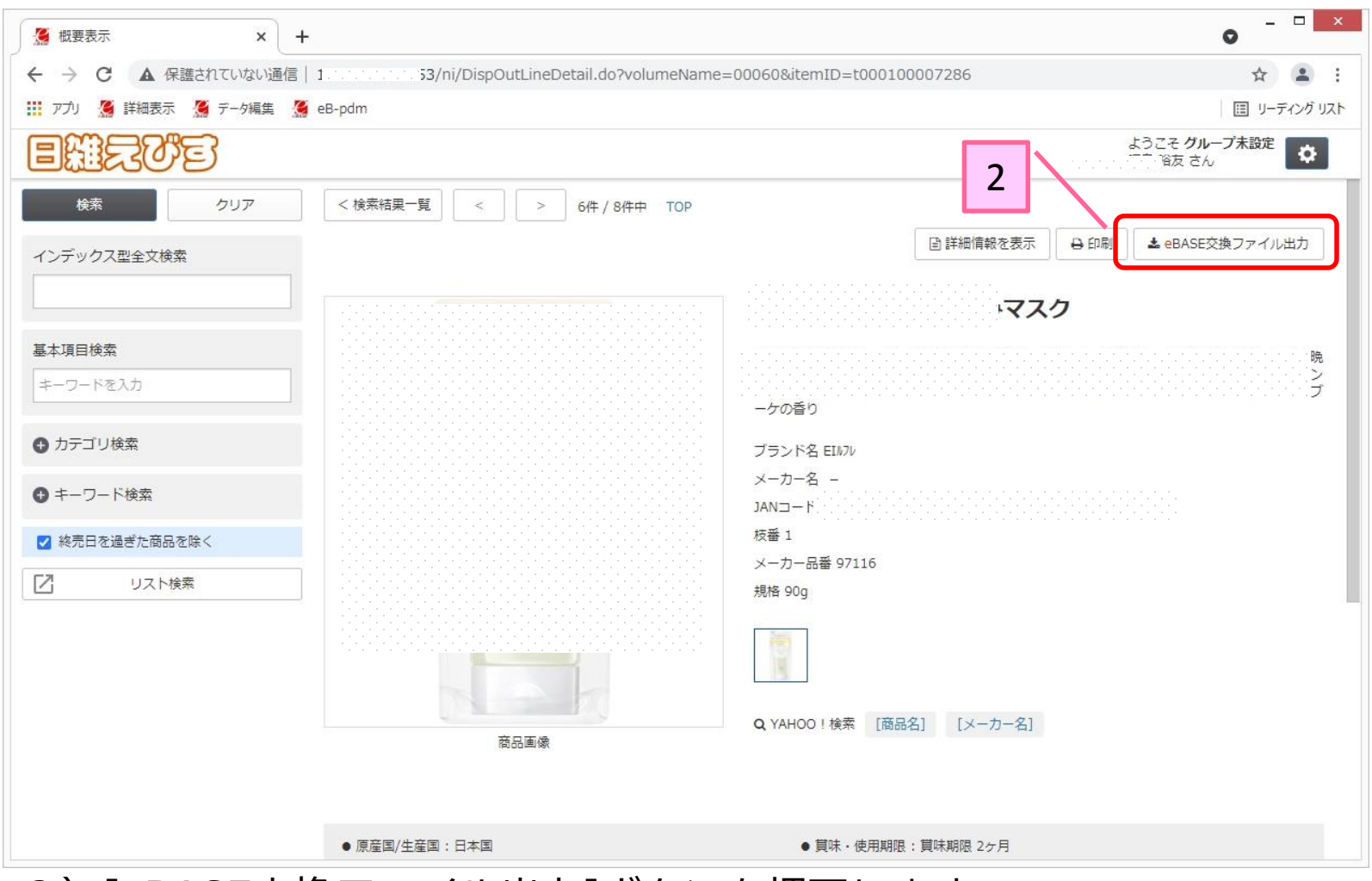

#### 2) [eBASE交換ファイル出力]ボタンを押下します。

#### ■[eBASE交換ファイル出力]~出力処理画面~

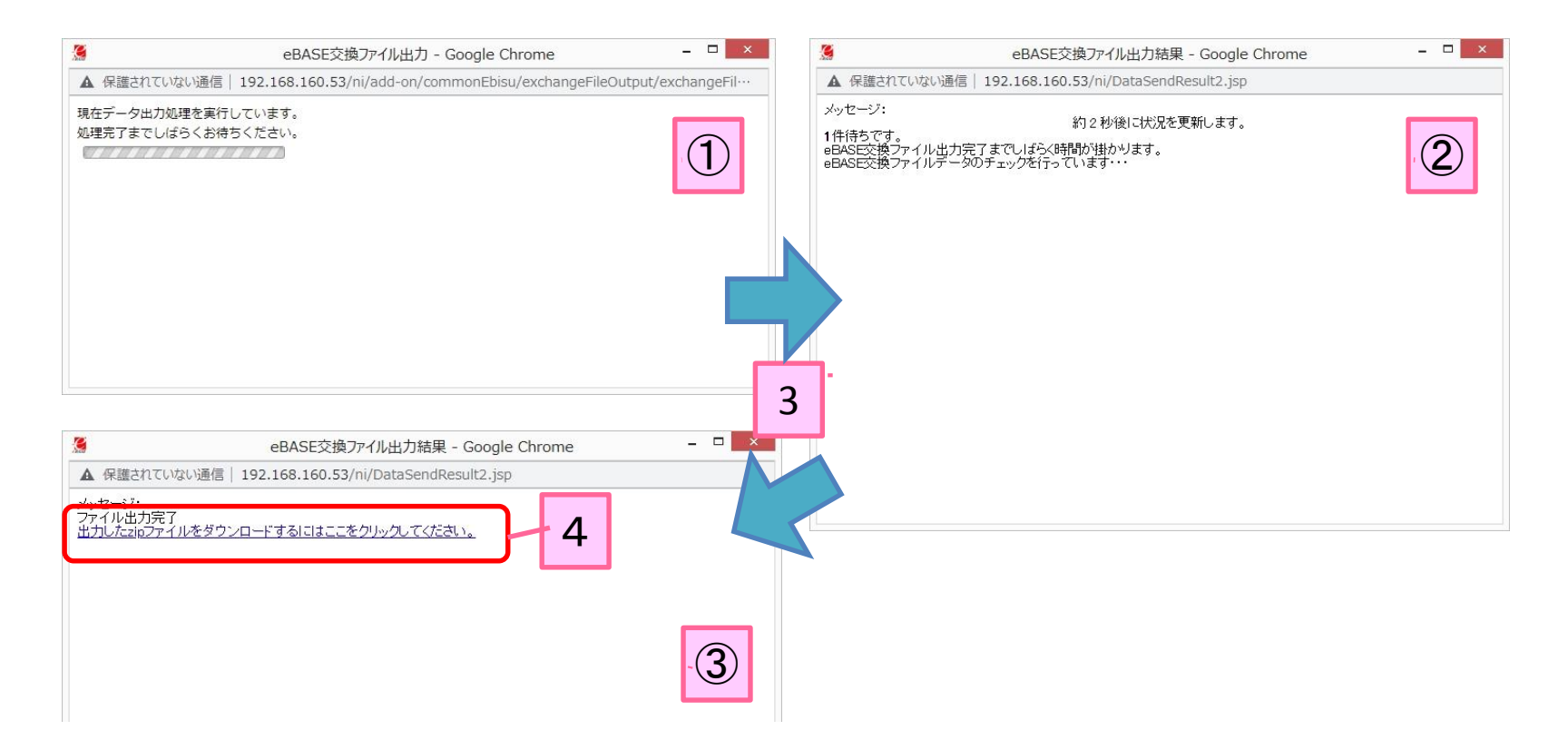

- 3) ①⇒②⇒③と画面が自動的に切り替わる為、
   ③の画面が表示するまでそのままお待ちください。
- 4)ダウンロード可能となりましたので、赤枠箇所で、 マウスカーソル右クリックし、[名前をつけてリンク先を保存]を選択し、 分かりやすい場所に保存します。

## eBASE端末 eBASE交換ファイル取り込み手順

■eBASEメイン画面より「eBASE交換ファイル登録」の選択

| <b>e</b>                    | eBASE Jr. ユーザーID [ E7:                    | 511792 ] ボリューム名                                                                     | [eB-goods(R)]                                                          |                                                 | - 🗆 ×                           |
|-----------------------------|-------------------------------------------|-------------------------------------------------------------------------------------|------------------------------------------------------------------------|-------------------------------------------------|---------------------------------|
| データ登録 ▽ メンテナンス              | . ▽ アップデート ボ                              | リューム選択 設定                                                                           | Ξ 拡張機能 ▽                                                               | eB-PointService                                 | ヘルプ マ                           |
| 新規画面登録<br>FXCFI 編要ファイル登録    | ★ が 2021/08/28                            | · ~ 2021/09/27                                                                      | ・<br>ブックマーク<br>パリーゴタ (/新知道)                                            | 削除データの復帰                                        | 1/4                             |
| eBASE交換ファイル登録               |                                           |                                                                                     |                                                                        | - 1//                                           | · 11+                           |
| eBASE CSVファイル登録<br>ダウンロード取込 | ★ ★ ★ ★ ★ ★ ★ ★ ★ ★ ★ ★ ★ ★ ★ ★ ★ ★ ★     | קעל                                                                                 | 一覧表示                                                                   | 送信·出力 ▽                                         | その他機能 🗸                         |
| 全データを表示する                   |                                           |                                                                                     |                                                                        |                                                 |                                 |
| ↓ 選択カテゴリ下のデータを一覧            | 表示 ————————————————————————————————————   | 商材eBASE 🔸                                                                           | お知らせ画面                                                                 |                                                 |                                 |
| □                           |                                           | eBASEサポートセンターか                                                                      | アー、バイヤー間の円滑な、<br>ブライヤー支援を目的としたコミ<br>らのお知らせ                             | コミュニケーション<br>ミュニケーション支援シス<br>の過                 | <b>/を支援!</b><br>テムです。<br>去のお知らせ |
|                             | 2021/<br>2021/<br>2021/<br>2021/<br>2021/ | <sup>(09/22</sup> 【告知】商材えび<br>(09/22 【告知】商材えび<br>(09/22 【告知】商材えび<br>(09/14 【告知】ヤオコー | ず サーバーメンテナンスのお<br>す サーバーメンテナンスのお<br>す サーバーメンテナンスのお<br>・(PB) 住関 基本プラグイン | 知らせ【10/6】<br>知らせ【9/30】<br>知らせ【9/29】<br>~の変更について | Ŷ                               |
|                             | D #                                       | 発種メニュー                                                                              |                                                                        | ♥ 更新情報                                          |                                 |
|                             |                                           |                                                                                     | - FAO/2-7 714                                                          | ●基本プラグイン情報                                      | 5                               |
|                             | *                                         | プラグインダウンロード                                                                         | ■ 入力基準書                                                                | 2021/09/06                                      | 更新                              |
|                             |                                           | 4521461 51 1148/6-2108                                                              | <ul> <li>登録ユーザー専用</li> </ul>                                           | ● アドオンプラグイン                                     | 之情報                             |
|                             |                                           | あち地しツール操作手順                                                                         | ● ダウンロードサイト                                                            | 2021/08/103                                     | 更新                              |
|                             | % i                                       | 新材えびす                                                                               |                                                                        |                                                 |                                 |

1) データ登録 > eBASE交換ファイル登録を選択します。

#### 「登録ファイル・ダウンロードに取込について」画面の表示

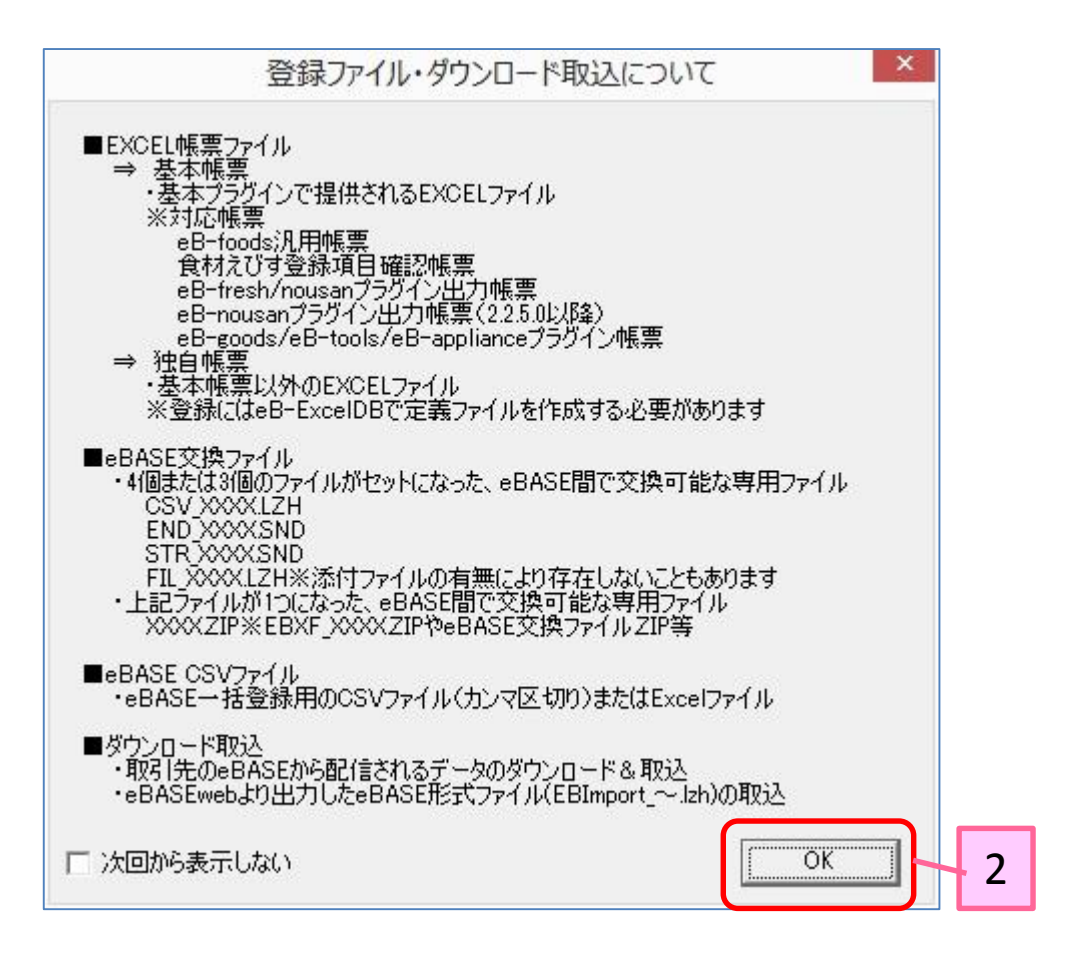

## 2) 上図画面が表示した場合、[OK]ボタンを押下します。

■ eBASE交換ファイル登録画面~ファイルの選択~

| 1177111                                      |                            |          |              |                |     |      |
|----------------------------------------------|----------------------------|----------|--------------|----------------|-----|------|
| を行ってから登録してください<br>ェックを入れると、ファイルチェック後に登録処理が実行 | うされます。                     | 登録オプション  | □ 自動登録       | ファイルチェック       |     | 登録   |
| fr 🗖                                         | 開<                         |          |              | ×              | 110 | 項目11 |
| ····································         | 出力データ ▶                    | ~ C      | 出力データの検索     | Q              |     |      |
| 整理 ▼ 新しいフォルダー                                |                            |          | 833          | • 🔟 🔞          |     |      |
| ☆ お気に入り 2月前                                  | ● 更新日時 種類                  | サイズ      |              |                |     |      |
| eBASE交換                                      | ワアイル-zip (09/27 15:18 ZIP) | ファイル 134 | KB           |                |     |      |
| PC                                           | 4                          |          |              |                |     |      |
| ▶ ダウンロード                                     |                            |          |              |                |     |      |
| 🔓 デスクトップ                                     |                            |          |              |                |     |      |
|                                              |                            |          |              |                |     |      |
|                                              |                            |          |              |                |     |      |
|                                              |                            |          |              |                |     |      |
|                                              |                            |          |              |                |     |      |
| . OS (C1)                                    |                            |          |              |                |     |      |
|                                              |                            |          |              |                |     |      |
| DAIA (D.)                                    |                            |          |              |                |     |      |
|                                              |                            |          |              |                |     |      |
| マーク                                          |                            |          |              |                |     |      |
| AMG                                          |                            |          |              |                |     |      |
|                                              |                            |          |              |                |     |      |
| D-DEV-091120-                                |                            |          |              |                |     |      |
|                                              |                            |          |              |                |     |      |
| ファイル名(N):                                    |                            |          | eBASE交換ファイル( | *.zip/CSV_ v   |     |      |
|                                              |                            |          |              | and the second |     |      |
|                                              |                            |          | 開((O)        | ギャンセル          |     |      |

3) eBASE交換ファイル登録画面が表示します。[選択]を押下します。 4) 6ページで出力した[eBASE交換ファイル.zip]を選び、[開く]を押下します。

#### ■ eBASE交換ファイル登録画面~選択後からファイルチェックまで~

|                             |                                  |                                                                    |           |          | eBASE       | 交換ファイ | 儿登録     |                 |       |      |        |               | □ ×   |
|-----------------------------|----------------------------------|--------------------------------------------------------------------|-----------|----------|-------------|-------|---------|-----------------|-------|------|--------|---------------|-------|
| データ <del>ー</del> 括<br>eBASE | 1登録   エラー/警告調<br>交換ファイル   [C:¥U: | ¥船】<br>sers¥101¥Downloads¥出                                        | 力データ¥eBAS | SE交換ファイル | l zip       | 5     |         |                 |       |      |        |               | 選択    |
| ファイルチ:<br>自動登録              | ェックを行ってから登録<br>にチェックを入れると、       | してください<br>ファイルチェック後に登録処                                            | 理が実行されま   | す。       |             |       | L       | <sup>登録</sup> 6 |       | 自動登録 | ファイルチェ | <u>س</u> ر مر | ,     |
| No.                         | チェック結果                           | レコードID                                                             | 項目1       | 項目2      | 項目3         | 項目4   | 項目5     | 項目6             | 項目7   | 項目8  | 項目9    | 項目10          | 項日 11 |
|                             |                                  |                                                                    |           |          |             |       |         |                 | 0     |      |        |               |       |
|                             |                                  |                                                                    |           |          |             |       |         |                 |       |      |        |               |       |
|                             |                                  |                                                                    |           |          |             |       |         |                 |       |      |        |               |       |
|                             |                                  |                                                                    |           | eBAS     | SE交換)       | ファイル登 | 録       |                 |       | ×    |        |               |       |
|                             |                                  |                                                                    |           |          | an de Kanen |       | 1121210 |                 |       | -    |        |               |       |
|                             |                                  | 送信設定【eB-goods(R)汎用ファイル出力設定(必須チェック無し)】のデータをチェックしま<br>す。<br>よろしいですか? |           |          |             |       |         |                 |       |      |        |               |       |
|                             |                                  |                                                                    |           |          | 8           | ]-C   | ОК      |                 | キャンセル |      |        |               |       |

- 5)前ページ6)で選択したファイルが設定しました。
- 6)自動登録にチェックを入れます。
- 7)ファイルチェックボタンを押下します。
- 8) 上図の画面が表示した場合は、[OK]ボタンを押下します。

## ■eBASE交換ファイル登録画面~登録完了画面~

| -ター括:                                                                                                    | <br>登録 ┃エラー/警告詳 | 細]                         |                   | eBASE交換ファ  | ィル登録            |             |              | - 0 ×      |  |
|----------------------------------------------------------------------------------------------------|-----------------|----------------------------|-------------------|------------|-----------------|-------------|--------------|------------|--|
| BASE3                                                                                                    | 交換ファイル C:¥Use   | ers¥101¥Downloads¥出フ       | カデータ¥eBASE交換ファイ   | ( )l/ zip  |                 |             |              | 選択         |  |
| イルチェックを行ってから登録してください<br>動登録にチェックを入れると、ファイルチェック後に登録処理が実行されます。                                                                                                    |                 |                            |                   |            |                 |             |              | 登録         |  |
| o.                                                                                                    | チェック結果          | רכ√ FID                    | EBG基本情報EBGコード     | EBG基本情報登錄日 | EBG基本情報修正日      | EBG基本情報GTIN | 3G基本情報メーカー品も | EBG基本情報URL |  |
| 1:                                                                                                    | ארבעג(DIארבע) 8 | E7511792-MM4I0G1W          | E7511792-MM4I0G1W | 2019/05/15 | 2020/05/11      | [····69     | 97116        |            |  |
| eBASE交換ファイル登録         データは「一括登録_2021/09/27_15:43」に登録されました         のK         のK         ● 医表示方れているデータは、可傷のあるデータとして登録されます。         色で表示方れているデータは、可傷のあるデータとして登録されます。 |                 |                            |                   |            |                 |             |              |            |  |
| 8                                                                                                    | 6/6             |                            |                   |            |                 | 7x'         |              | 閉じる        |  |
| 」<br>日<br>日                                                                                                    | 取込完了<br>OK1ボク   | '後、デ-<br>タンを押 <sup>-</sup> | -タは「-<br>下します     | ─括登録_<br>。 | _**] ( <u> </u> | 登録され        | ましたと         | 表示しま       |  |

#### ■取込んだデータの確認方法(1/2)

10

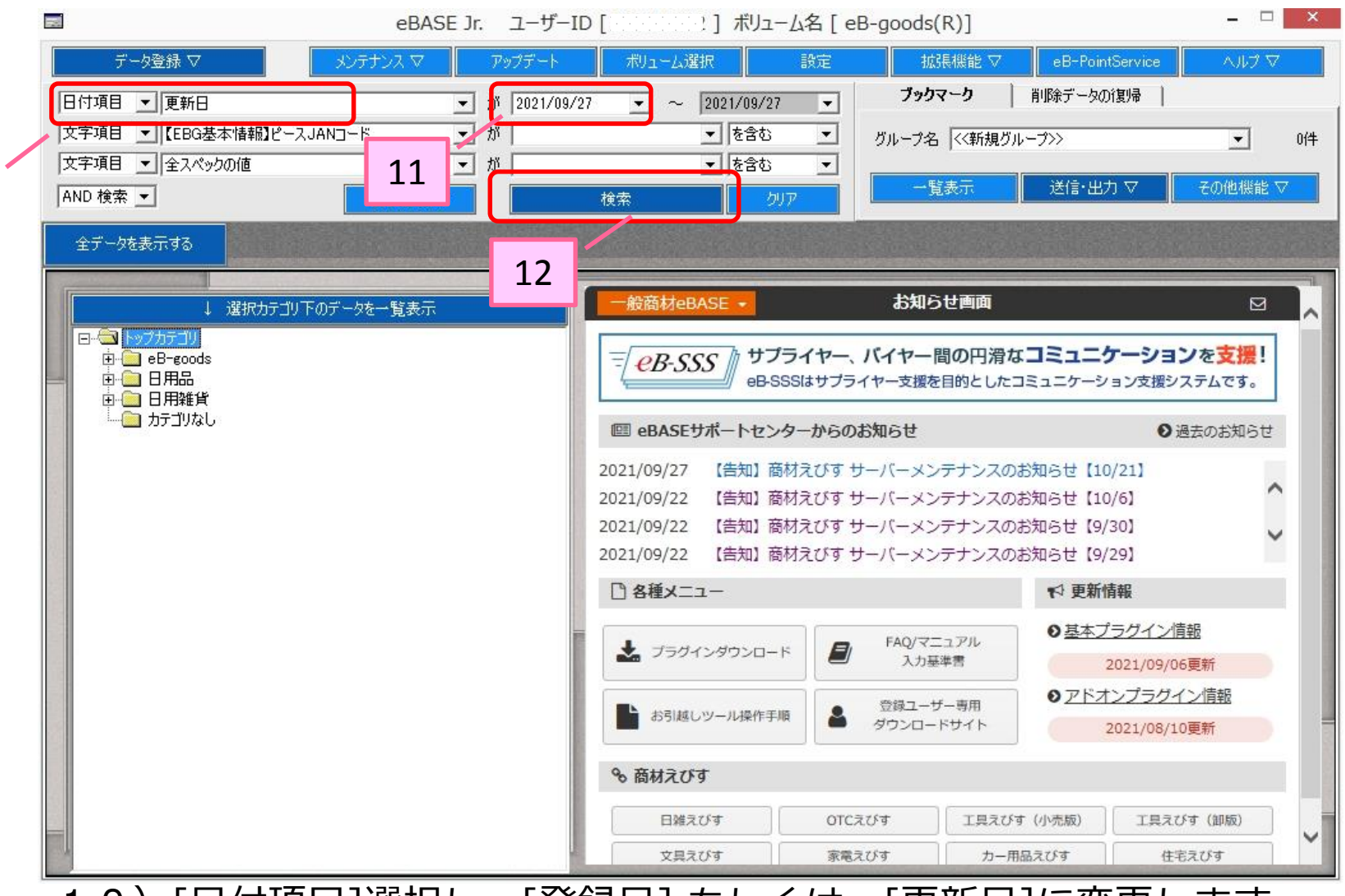

12) [検索]ボタンをクリックします。

## ■取込んだデータの確認方法(2/2)

| eB                                                                                                    | ASE Jr. ユーザーID [                              | ] ボリュー                                                                    | 仏名 [ eB-goods(R)]                                    |                         | - □ ×        |
|----------------------------------------------------------------------------------------------------|-----------------------------------------------|---------------------------------------------------------------------------|------------------------------------------------------|-------------------------|--------------|
| データ登録 ▽ メンテナンス ▽                                                                                                    | 7 アップデート                                      | ボリューム選択                                                                   | 設定 拡張機能 ▽                                            | eB-PointService         | 2 EVILA      |
| 日付項目 <u>■</u> 更新日<br>文字項目 <u>■</u> [EBG基本情報]ピースJANコード                                                                                                    | <ul> <li>              か 2021/09/27</li></ul> | <ul> <li>         2021/09/27         ● を含む         ■ た合む      </li> </ul> | <ul> <li>ブックマーク</li> <li>ブループ名 &lt;&lt;新規</li> </ul> | 肖JI除データの復見帰  <br>グループ>> | <b>▼</b> 0f# |
| 文子項目 ▼  至スペックの値<br>  AND 検索 ▼ 他の検:                                                                                                    |                                               | 」を39<br>索 りび                                                              |                                                      | 送信•出力 ▽                 | その他機能 ▽      |
| 検索に戻る                                                                                                    |                                               |                                                                           |                                                      |                         | 1件<br>1/1ページ |
| レコードID一覧 イメージー覧                                                                                                    |                                               | ブックマークの一覧く登録順>                                                            |                                                      |                         | « »          |
| The second second sec |                                               |                                                                           |                                                      |                         |              |
| 次ページ以降 お願い                                                                                                    | 事項(1)(2)(3)                                   | 及び補足                                                                      | 2を参考に、                                               | 商品画像·                   | 品質表示         |

次ページ以降 お願い事項①②③及び補足2を参考に、商品画像・品質表示画像 カタログ掲載情報を登録し、日雑えびすヘデータ送信を実施して下さい。

## 【お願い事項①】 包材表示タブ ~画像及び品質表示情報の入力~

| ik.                                     |       | 9           | eBASEプラク     | グイン   |              |          |       |                           | _ □           | ×    |
|-----------------------------------------|-------|-------------|--------------|-------|--------------|----------|-------|---------------------------|---------------|------|
| << ◇ 新規商品                               | 画面モード | 日雑えびす       | •            | •     |              | 新規       | 複製    | 取消   3                    | 23录   削除      | 一覧へ  |
|                                         |       |             |              |       |              | 環境設定     | 帳票出力  | データ取込                     | 拡張メコ          | la-∇ |
| 基本情報 物流情報 包树表示                          | 商品説明  | 商品特長 商品     | 品仕様          | 関連商   |              |          |       |                           |               |      |
| 包材表示 棚割画像                               |       |             |              | マークへ  | ットフード栄養成分    |          |       |                           |               |      |
| - 包装表示<br>- ファイル登録   ファイル変更   ファイル間略    |       |             | <b>5</b>     | 商品·包相 | オの識別・認証マーク記載 | 2-ク選択    | 主子川   | ▲ ↑     行信!               | n │ 行削除 │ 雑型▽ | ##2E |
| STOPLE STOPLE                           |       |             | — Ir         | - 1   |              |          | 30100 | ■ <u>- 1/2/</u><br>認定機関・≯ |               |      |
|                                         |       |             |              | 1     | 112.00       |          |       | 8.6/42 1/4194             |               | -    |
|                                         |       |             |              |       |              |          |       |                           |               |      |
|                                         |       | 1           |              |       |              |          |       |                           |               |      |
|                                         |       |             |              |       |              |          |       |                           |               |      |
|                                         |       |             |              |       |              |          |       |                           |               |      |
|                                         |       |             |              |       |              |          |       |                           |               |      |
| 品質表示                                    |       |             |              | 期限·製ì | 皆し・ロット表示     |          |       |                           |               |      |
| eB-goods/ペット用品/犬/犬フード/犬フード              |       | 1           | 拡張           | 1     | 期限表示 []      | 期限表示場所   | fi 🗌  |                           |               |      |
| 原材料名                                    |       |             |              | 製造日・ロ | 1ット表示 製造日    | ・ロット表示場所 | f 🗌   |                           |               |      |
| 原産国名                                    |       |             |              |       |              |          | -     |                           |               |      |
| 成分                                      |       | 2           |              | ロット番号 | 仕様           |          |       |                           | 20. 22        |      |
| ドッグ・キャットフードの表示                          |       |             |              |       |              |          | 表示    | 順 ↑ ↓ 行追                  | 加│行削除│雛型▽     | 7 拡張 |
|                                         |       |             | _            |       | 取付・印字位置及び方法  | ロットの決    | b方    | ロット単位(数量)                 | 印字例           |      |
| ペットフードの目的                               |       |             |              | 1     |              |          |       |                           |               |      |
| 給与方法                                    |       |             |              |       |              |          |       |                           |               |      |
| 賞味期限又は製造年月                              |       |             | <b>~</b>     |       |              |          |       |                           |               |      |
| □ 未確定                                   |       | □ 空白行を非表示(3 | : <b>#</b> 3 |       |              |          |       |                           |               |      |
| 入力ガイド レコードID E7511792-MVGF70PT-MVGF70PT |       | ブックマーク      |              |       |              |          |       |                           |               |      |
| 商品情報 登録日 2021/09/27                     |       |             |              |       |              |          |       |                           |               |      |
| 管理情報 更新日 2021/09/27                     |       |             |              |       |              |          |       |                           |               |      |

- 1)包装表示箇所に商品画像及び商品表示1(品質表示画像)を登録下さい。
   画像が未確定の場合は、未確定に√チェックを入れて下さい。
- 2) 品質表示箇所に品質表示情報を入力して下さい。

#### 【お願い事項②】商品説明タブ (eB-goods(R) Ver4.0.4.0での画面) ~カタログ掲載情報のデータ入力~

| il <b>k</b>               |                              |               |        |         | eBASE    | プラグイン                                   |      |            |            | - 🗆 🛛     |
|---------------------------|------------------------------|---------------|--------|---------|----------|-----------------------------------------|------|------------|------------|-----------|
| $\langle \rangle \rangle$ | 新規商品                         |               | 画面モード  | 日雑えびす   |          | •                                       | 新規   | 複製取        | 肖 登録       | 削除一覧へ     |
| 基本情報                      | 录 │ 物流情報 │                   | 包材表示          | 商品説明   | 商品特長    | 商品仕様     | 関連商品                                    | 環境設定 | 帳票出力   データ | 取込         | 拡張メニュー ▽  |
|                           |                              |               |        | 商品      | 特徴からコピー  | 詳細情報版促画像·資料                             |      |            |            |           |
| 商品説明                      |                              |               |        |         | ~        | カタログ掲載情報<br>leB-goods/ペット用品/犬/犬フード/犬フード |      |            |            |           |
|                           |                              |               |        |         | ~        | 味                                       |      |            |            |           |
| 仕様                        |                              |               |        |         | ^        | 材質・素材                                   |      |            |            |           |
| ++55                      |                              |               |        | 3       | ~        | 生產国                                     |      |            |            |           |
| 竹泊角                       |                              |               |        |         |          | 適応種                                     |      |            |            |           |
| 田论                        |                              |               |        |         | ¥        | 1200人でで<br>給与量の目安                       |      |            |            |           |
| /TJA2                     |                              |               |        |         |          | 重量(g)                                   |      |            |            |           |
| 使用条件                      |                              |               |        |         | ~        |                                         |      |            |            |           |
| 10011401011               |                              |               |        |         |          |                                         |      |            |            |           |
| 注意事項                      |                              |               |        |         | ~        |                                         |      |            |            |           |
|                           |                              |               |        |         |          |                                         |      |            |            |           |
| 特記事項                      |                              |               |        |         | -        |                                         |      |            |            |           |
|                           |                              |               |        |         | 0        |                                         |      |            |            |           |
| セット内容/付                   | 属品                           |               |        |         | 0        |                                         |      |            |            |           |
|                           | 0                            |               |        |         | ~        |                                         |      |            |            |           |
| コピーライト表                   | 582                          |               |        |         | <u>^</u> |                                         |      |            |            |           |
|                           | 0                            |               |        |         | v.       |                                         |      |            | <b>F</b> 3 | 自行を非表示にする |
| 3                         | L                            | 700T-MUCE 200 | T (per | ゴッカフーカ  |          |                                         |      |            |            |           |
| 商品情報                      | 2021/09/27<br>登録日 2021/09/27 | 70FT-WVGF70P  | 1. L.  | 79994-9 |          |                                         |      |            |            |           |
| 管理情報                      | 更新日 2021/09/27               |               |        |         |          |                                         |      |            |            |           |

## 3) カタログ掲載情報に掲載情報を入力して下さい。

#### 【お願い事項②】 画像・販促情報タブ (eB-goods(R) Ver4.0.3.0 での画面) ~カタログ掲載情報のデータ入力~

| il.                                   | eBASE             | プラグイン                                                 |      |      |       |    | - 🗆 🗙         |
|---------------------------------------|-------------------|-------------------------------------------------------|------|------|-------|----|---------------|
| << ↓ ≫ 新規商品                           | 画面モード 日雑えびす       | <b>_</b>                                              | 新規   | 複製   | 取消    | 登録 | 削除   一覧へ      |
|                                       |                   |                                                       | 環境設定 | 帳票出力 | データ取込 |    | 拡張メニュー▽       |
| 基本情報 物流情報 包材表示                        | 画像·販促情報 商品仕様 関連商品 | 1                                                     |      |      |       |    |               |
| 版促画像                                  |                   | 一カタログ掲載情報                                             |      |      |       |    |               |
| ファイル登録 ファイル変更 ファイル削除                  |                   | eB-goods/ペット用品/犬/犬フード/犬フード                            |      |      |       |    | 拡張            |
|                                       |                   | 味                                                     |      |      |       |    |               |
|                                       |                   | 材質·素材                                                 |      |      |       |    |               |
|                                       |                   | 賞味期間(日)                                               |      |      |       |    |               |
|                                       | 2                 | (土))<br>(油)(注)(油)(油)(油)(油)(油)(油)(油)(油)(油)(油)(油)(油)(油) |      |      |       |    |               |
|                                       | 5                 | 粒の大きさ                                                 |      |      |       |    |               |
|                                       |                   | 給与量の目安                                                |      |      |       |    |               |
|                                       |                   | 重量(g)                                                 |      |      |       |    |               |
|                                       |                   |                                                       |      |      |       |    |               |
|                                       |                   |                                                       |      |      |       |    |               |
|                                       |                   |                                                       |      |      |       |    |               |
|                                       |                   |                                                       |      |      |       |    |               |
| ノア1ル登録 ノア1ル変更 ノア1ル削除                  |                   |                                                       |      |      |       |    |               |
|                                       |                   |                                                       |      |      |       |    |               |
|                                       |                   |                                                       |      |      |       |    |               |
|                                       |                   |                                                       |      |      |       |    |               |
|                                       |                   |                                                       |      |      |       |    |               |
|                                       |                   |                                                       |      |      |       |    |               |
|                                       |                   |                                                       |      |      |       |    |               |
|                                       |                   |                                                       |      |      |       |    |               |
|                                       |                   |                                                       |      |      |       |    |               |
|                                       |                   |                                                       |      |      |       |    | ウジャキキュー       |
| L                                     |                   |                                                       |      |      |       | Ш¥ | 11127F3777777 |
| 入力ガイド レコードID F7511792-MVGF70PT-MVGF70 | <br>IPT 「ゴッカマーカ   |                                                       |      |      |       |    |               |
| 商品情報 登録日 2021/09/27                   |                   |                                                       |      |      |       |    |               |
| 管理情報 更新日 2021/09/27                   |                   |                                                       |      |      |       |    |               |
|                                       |                   |                                                       |      |      |       |    |               |

## 3) カタログ掲載情報に掲載情報を入力して下さい。

#### 【お願い事項③】日雑えびすへのデータ送信について(1/2)

|                     | ブックマーク                    | カー括データ送信         |              | ×      |
|---------------------|---------------------------|------------------|--------------|--------|
|                     |                           | 5件               |              |        |
| עזא-בע ID           | 登録日                       | 送信設定選択           |              |        |
| F7511792-MTAC6N 202 | 1/06/02                   | 検索               | \$(フィルタ)文字入力 |        |
| E7511792-MTAC6N 202 | 1/06/02 4                 | 日雑えびす(商品台帳システム   | データ用)        | -      |
| E7511792-MTAC6N 202 | 1/06/02                   | 定義 元 イル 作成日 2021 |              | 12240  |
| E7511792-MTAC6N 202 | 1/06/02                   |                  |              |        |
| E7511792-MTAC6N 202 | 1/06/02                   |                  |              |        |
|                     |                           |                  |              | _      |
|                     |                           | 送信元ファイル属性        | 管理ファイル周性     | ^      |
|                     |                           | 商品面像             | -            |        |
|                     |                           | 商品表示1            |              | _      |
|                     |                           | 商品表示2            |              | -      |
|                     |                           | 商品表示3            |              |        |
|                     |                           | その他              |              | ~      |
|                     |                           | ▶ 標準の送信設定を利用     | する           |        |
|                     |                           | 送信関連設定           |              |        |
|                     |                           | 送信先関連属性          | 管理関連属性       | ^      |
|                     |                           | 付属品              | (未設定)        |        |
|                     |                           | 拡張品              | (未設定)        |        |
|                     |                           | 連動品              | (未設定)        |        |
|                     |                           |                  | (未設定)        | _      |
|                     | レコードID E7511792-MTAC6NX0- | 互換品              | (未設定)        | -      |
|                     | 登録日 2021/06/02            | [EBASE_SYSTEM    | (未設定)        | ×      |
|                     |                           | ▶ 標準の送信設定を利用     | する           |        |
|                     |                           | 送信詳細設定           |              |        |
|                     |                           | E                |              | _      |
|                     |                           | Firewall         |              |        |
|                     |                           |                  |              |        |
|                     | Ι.                        | 実行               | 77/11.41力 多  | w 1711 |
|                     |                           | ×11              |              | YJ C/V |

4) プラネット商品データベースより連携されたデータ、または プラネット商品台帳システム上、「NB商品(定番品)」の場合、 送信設定選択【日雑えびす(商品台帳システムデータ用)】を選択し、 データ送信を実施して下さい。 ※該当の送信名称は eB-goods(R) Ver4.0.2.0 より利用可能です。

#### 【お願い事項③】日雑えびすへのデータ送信について(2/2)

|                              | ブックマ                       | ーク一括データ送信      |                | ×        |
|------------------------------|----------------------------|----------------|----------------|----------|
|                              |                            | 5/4            |                |          |
| ע⊐−KID                       | 登録日                        | 送信設定選択         | /っ / い か 安 入 わ |          |
| <b>▼</b> E7511792-MTAC6N 20: | 21/06/02                   |                | (J1//3/XT/(J]  |          |
| E7511792-MTAC6N 203          | 21/06/02                   | 日雑えびす          |                | <u> </u> |
| E7511792-MTAC6N 200          | 21/06/02                   | 完美ファイル作成日 2021 | /06/94 表示送信報会  | 1224m    |
| E7511792-MTAC6N 203          | 21/06/02                   |                |                |          |
| E/511/92-MTAC6N 203          | 21/06/02                   | 送信ファイル設定       |                |          |
|                              |                            | 送信先ファイル属性      | 管理ファイル属性       |          |
|                              |                            | 外観図            |                |          |
|                              |                            | 商品画像           |                |          |
|                              |                            | 商品表示1          |                |          |
|                              |                            | 商品表示2          |                |          |
|                              |                            | 商品表示3          |                |          |
|                              |                            | その他            |                | ×        |
|                              |                            | ▶ 標準の送信設定を利用す  | ಕる             |          |
|                              |                            | 送信関連設定         |                |          |
|                              |                            | 送信先関連属性        | 管理関連属性         | <u>^</u> |
|                              |                            | 付属品            | (未設定)          |          |
|                              |                            | 拡張品            | (未設定)          |          |
|                              |                            | 連動品            | (未設定)          |          |
| No. Constant and the second  |                            | 取付部品           | (未設定)          |          |
|                              | レコードID E7511792-MTAC6NX0-  | 互換品            | (未設定)          |          |
|                              | MTAC6NXU<br>登録日 2021/06/02 | EBASE_SYSTEM   | (未設定)          | ×        |
|                              |                            | ▶ 標準の送信設定を利用す  | する             |          |
|                              |                            |                |                |          |
|                              |                            |                |                |          |
|                              |                            | Firewall       |                |          |
| 144444444                    |                            |                |                |          |
|                              | 1                          |                |                | a tau    |
|                              |                            |                | 771ル出力 ギ       | ヤンセル     |

 5)過去、「送信設定名称:日雑えびす」で送信したデータまたは プラネット商品台帳システム上、「PB商品」または「企画品」の場合、 送信設定選択【日雑えびす】を選択し、データ送信を実施して下さい。
 ※該当の送信名称は eB-goods(R) Ver4.0.2.0 より利用可能です。

#### 【補足2】日雑えびすグループ管理設定のお願い

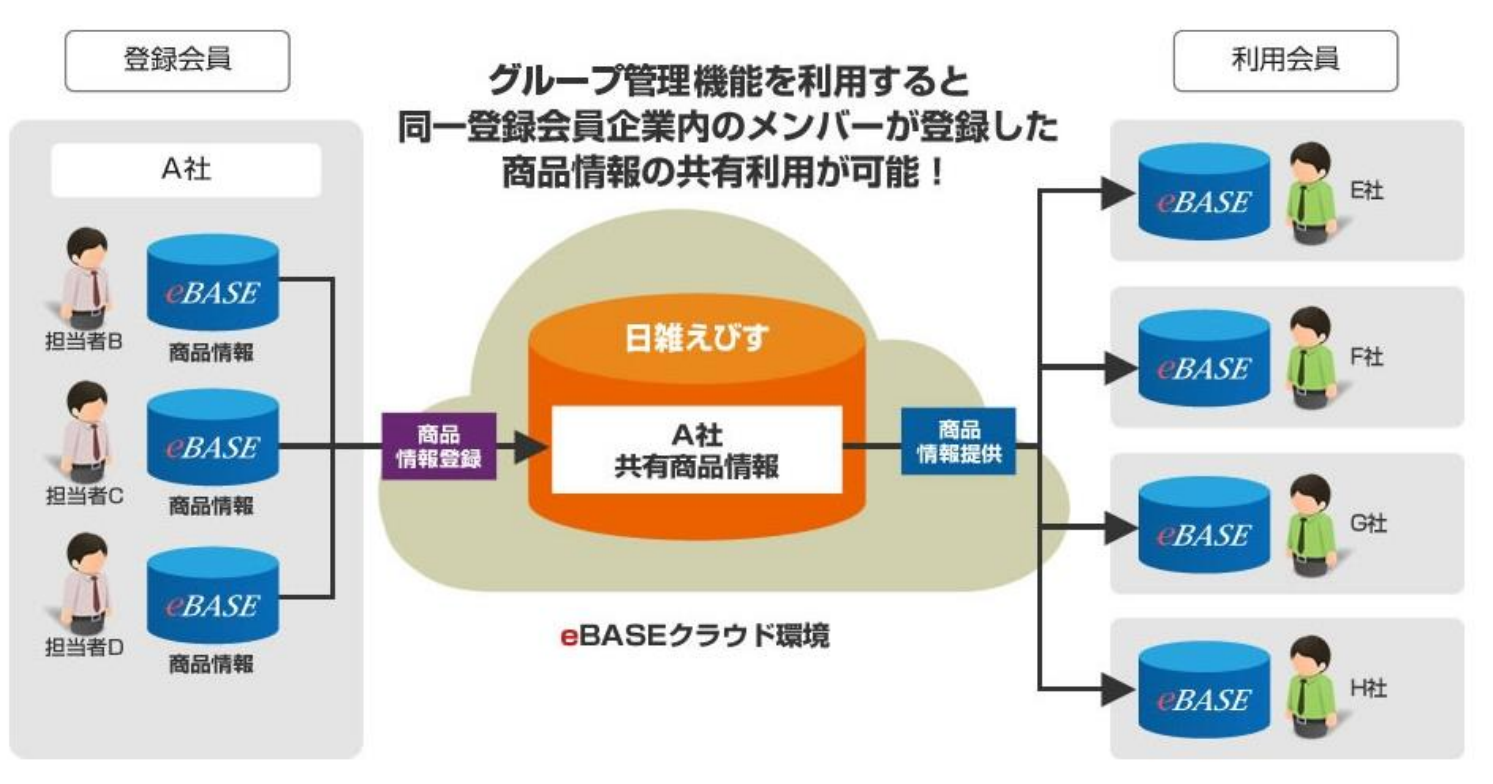

グループ管理機能を使えば、同一グループ内のメンバーが登録した情報を共有利用できますので、 同一グループ内での商品情報構築・利用会員への情報提供が効率化されます。

1企業内に複数の方が、会員登録されている場合、 グループ管理機能設定を実施して下さい。 日雑えびす上に登録されているデータを共有利用出来ます。

#### 操作オンラインマニュアル: こちらより よりご確認下さい。